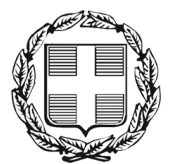

ΕΛΛΗΝΙΚΗ ΔΗΜΟΚΡΑΤΙΑ ΑΠΟΚΕΝΤΡΩΜΕΝΗ ΔΙΟΙΚΗΣΗ ΜΑΚΕΔΟΝΙΑΣ - ΘΡΑΚΗΣ Γενική Δ/νση Εσωτερικής Λειτουργίας **Διεύθυνση Πληροφορικής & Επικοινωνιών** 

## ΟΔΗΓΙΕΣ ΕΥΡΕΣΗΣ ΤΗΣ ΙΡ ΔΙΕΥΘΥΝΣΗΣ ΕΝΟΣ Η/Υ

Θεσσαλονίκη, Ιανουάριος 2009 Παπαθανασίου Βασίλειος 2313309168 vpapath@rcm.gr

### ΠΙΝΑΚΑΣ ΠΕΡΙΕΧΟΜΕΝΩΝ

| I.  | Εύρεση της ΙΡ Διεύθυνσης ενός Η/Υ (Γενικά)         | 3 |
|-----|----------------------------------------------------|---|
| II. | Εύρεση της ΙΡ Διεύθυνσης ενός Η/Υ με λειτουργικό   |   |
|     | σύστημα Windows XP                                 | 6 |
| III | . Εύρεση της ΙΡ Διεύθυνσης ενός Η/Υ με λειτουργικό |   |
|     | σύστημα Windows VISTA                              | 9 |

#### Ι.ΕΥΡΕΣΗ ΤΗΣ ΙΡ ΔΙΕΥΘΥΝΣΗΣ ΕΝΟΣ Η/Υ (Γενικά)

Για να βρούμε την ΙΡ διεύθυνση ενός Η/Υ ακολουθούμε τα εξής βήματα :

Πατάμε το κουμπί Έναρξη από την επιφάνεια εργασίας (κάτω αριστερά στην οθόνη).

🦺 έναρξη 🚽

• Στην συνέχεια πατάμε Εκτέλεση...

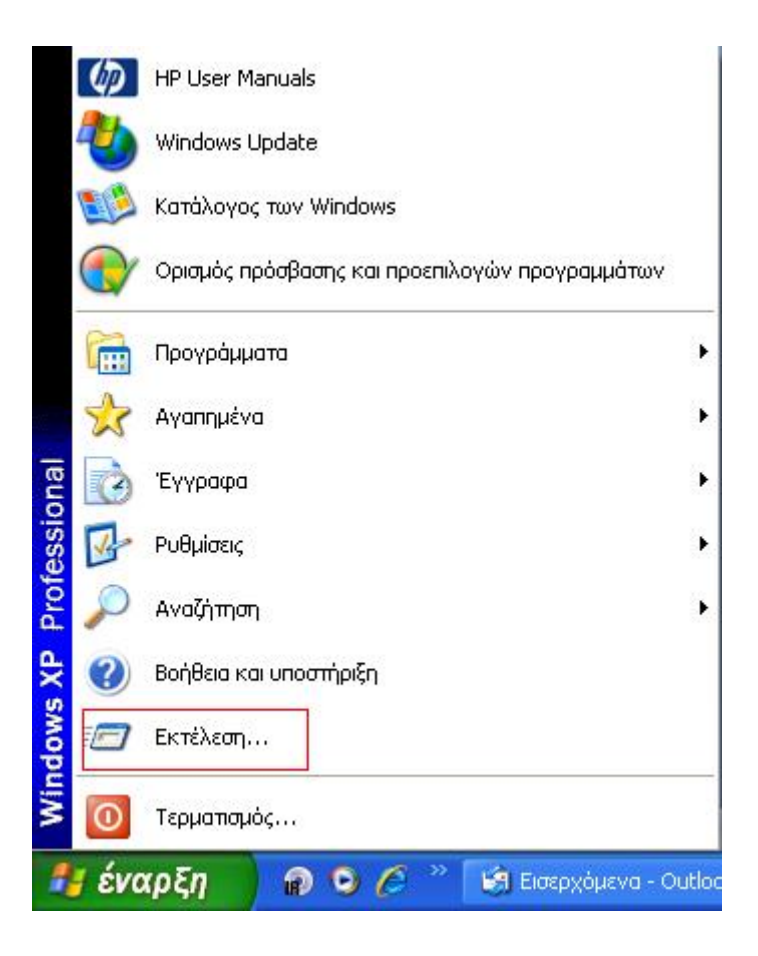

Στο παράθυρο που εμφανίζεται πληκτρολογούμε *cmd* και πατάμε το πλήκτρο
*OK*.

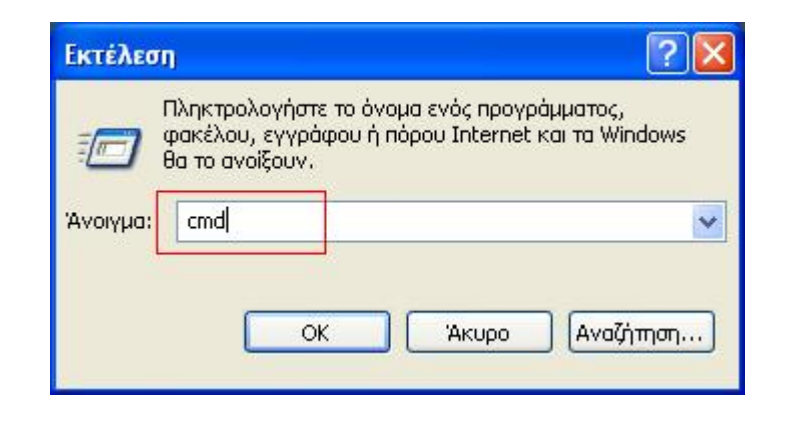

• Στην οθόνη που εμφανίζεται γράφουμε την λέξη *ipconfig* και πατάμε *Enter*.

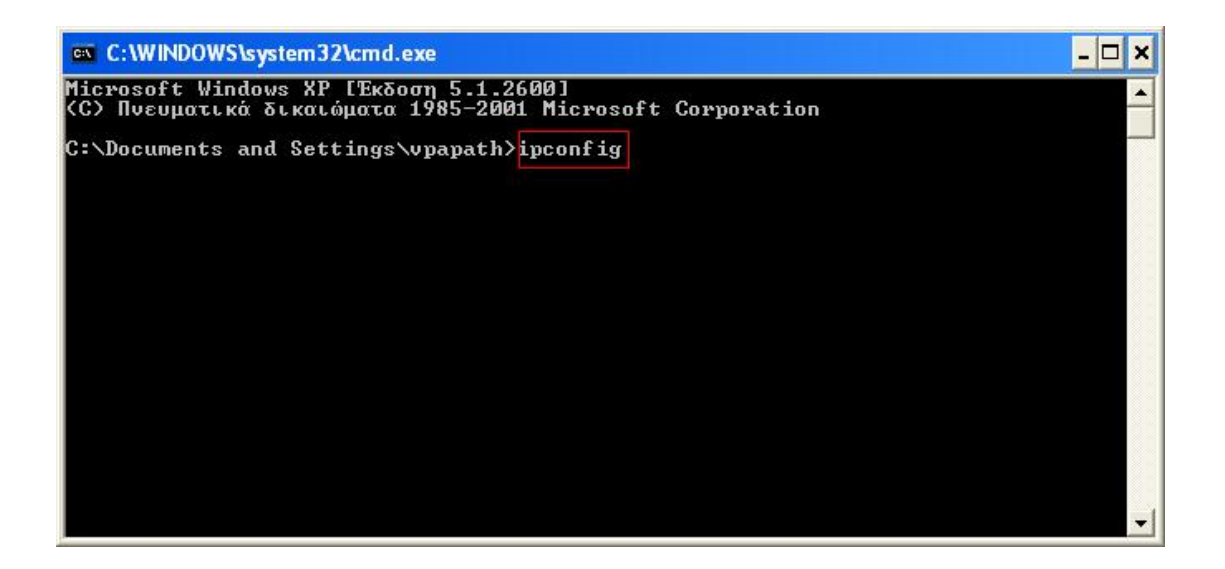

Η ΙΡ διεύθυνση του Η/Υ μας εμφανίζεται εκεί που γράφει Διεύθυνση ΙΡ

(στην συγκεκριμένη περίπτωση είναι η 10.64.3.14)

| C:\WINDOWS\system32\cmd.exe                                                                                                    | - 🗆 🗙    |
|----------------------------------------------------------------------------------------------------|----------|
| Microsoft Windows XP [Έκδοση 5.1.2600]<br>(C) Πνευματικά δικαιώματα 1985-2001 Microsoft Corporation                                                                                                    | <b>_</b> |
| C:\Documents and Settings\vpapath>ipconfig                                                                                                    |          |
| Ρύθμιση παραμέτρων IP των Windows                                                                                                    |          |
| Προσαρμογέας Ethernet Τοπική σύνδεση:<br>Επίθημα DNS συγκεκρ. σύνδεσης . :<br>Διεύθυση IP 10.64.3.14<br>Μάσκα υποδικτύου 255.255.254.0<br>Προεπιθεγμένη πύθη 10.64.2.1<br>C:\Documents and Settings\vpapath> |          |

# ΕΥΡΕΣΗ ΤΗΣ ΙΡ ΔΙΕΥΘΥΝΣΗΣ ΕΝΟΣ Η/Υ ΜΕ ΛΕΙΤΟΥΡΓΙΚΟ ΣΥΣΤΗΜΑ WINDOWS XP

Για να βρούμε την ΙΡ διεύθυνση ενός Η/Υ, με εγκατεστημένο λειτουργικό σύστημα *Windows XP* ακολουθούμε τα εξής βήματα:

 Κάνουμε διπλό κλικ στο εικονίδιο που εμφανίζεται στο κάτω δεξιά μέρος της οθόνης και που σημαίνει ότι διαθέτουμε σύνδεση στο *Internet*.

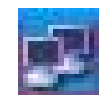

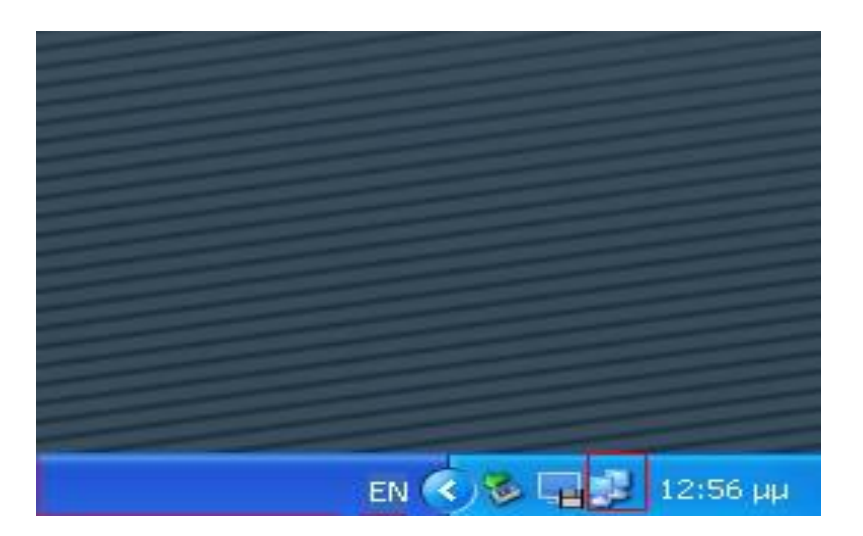

• Στο παράθυρο που εμφανίζεται ανοίγουμε την καρτέλα Υποστήριξη.

| - Κατά | σταση: Τοι       | τική σύνδεση.         | ?                |
|--------|------------------|-----------------------|------------------|
| Γενικά | Υποστήριξη       | 1                     |                  |
| - Σύνδ | δεση             |                       |                  |
| Κατ    | τάσταση:         |                       | Έγινε σύνδεση    |
| Διά    | ρκεια:           |                       | 02:32:49         |
| Τœ     | κύτητα:          |                       | 100.0 Mbit/δευτ  |
| Δρασ   | στηριότητα<br>Αr | ιοστολή — 复           |                  |
| Πακ    | κέτα:            | 15.566                | 22.109           |
| Ιδιό   | τητες Α          | <u>π</u> ενεργοποίηση |                  |
|        |                  |                       | <u>Κ</u> λείσιμο |

Η ΙΡ διεύθυνση του Η/Υ μας εμφανίζεται εκεί που γράφει Διεύθυνση ΙΡ
(στην συγκεκριμένη περίπτωση είναι η 10.64.3.14)

| Κατάσταση σύνδεσης<br>Τύπος διεύθυνσης: Αντιστοίχιση από το DHCP<br>Διεύθυνση IP: 10.64.3.14<br>Μάσκα Subnet: 255.255.254.0<br>Προεπιλεγμένη πύλη: 10.64.2.1<br>Λε <u>π</u> τομέρειες<br>Τα Windows δεν διαπίστωσαν κάποιο<br>πρόβλημα με αυτήν τη σύνδεση. Αν δεν                                                                                                    | Κατάσταση σύνδεσης<br>Τύπος διεύθυνσης: Αντιστοίχιση από το DHCP<br>Διεύθυνση IP: 10.64.3.14<br>Μάσκα Subnet: 255.255.254.0<br>Προεπιλεγμένη πύλη: 10.64.2.1<br>Λε <u>π</u> τομέρειες<br>Τα Windows δεν διαπίστωσαν κάποιο<br>πρόβλημα με αυτήν τη σύνδεση. Αν δεν<br>μπορείτε να συνδεθείτε, κάντε κλικ στο<br>κουμπί "Επιδιόρθωση". | Κατάσταση: Τοπική σύνδεση.<br>ενικά Υποστήριξη                                                      | ?                                                                  |
|----------------------------------------------------------------------------------------------------|----------------------------------------------------------------------------------------------------|----------------------------------------------------------------------------------------------------|--------------------------------------------------------------------|
| Τα Windows δεν διαπίστωσαν κάποιο<br>πρόβλημα με αυτήν τη σύνδεση. Αν δεν                                                                                                    | Τα Windows δεν διαπίστωσαν κάποιο<br>πρόβλημα με αυτήν τη σύνδεση. Αν δεν<br>μπορείτε να συνδεθείτε, κάντε κλικ στο<br>κουμπί "Επιδιόρθωση".                                                                                                    | Κατάσταση σύνδεσης<br>Τύπος διεύθυνσης: Αν<br>Διεύθυνση IP:<br>Μάσκα Subnet:<br>Προεπιζενμένη πύζη: | τιστοίχιση από το DHCP<br>10.64.3.14<br>255.255.254.0<br>10.64.2.1 |
| The second second s | μπορείτε να συνδεθείτε, κάντε καικ στο<br>κουμπί "Επιδιόρθωση".                                                                                                    | Λε <u>π</u> τομέρειες<br>Τα Windows δεν διαπίστωσαν κάπο<br>πρόβιημα με αυτήν τη σύνδεση. Αν        | ιο<br>δεν <u>Ε</u> πιδιόρθωση                                      |
|                                                                                                    |                                                                                                    |                                                                                                    |                                                                    |

III.

#### ΕΥΡΕΣΗ ΤΗΣ ΙΡ ΔΙΕΥΘΥΝΣΗΣ ΕΝΟΣ Η/Υ ΜΕ ΛΕΙΤΟΥΡΓΙΚΟ ΣΥΣΤΗΜΑ WINDOWS VISTA

Για να βρούμε την ΙΡ διεύθυνση ενός Η/Υ, με εγκατεστημένο λειτουργικό σύστημα *Windows VISTA* ακολουθούμε τα εξής βήματα:

 Κάνουμε διπλό κλικ στο εικονίδιο που εμφανίζεται στο κάτω δεξιά μέρος της οθόνης και που σημαίνει ότι διαθέτουμε σύνδεση στο *Internet*.

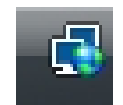

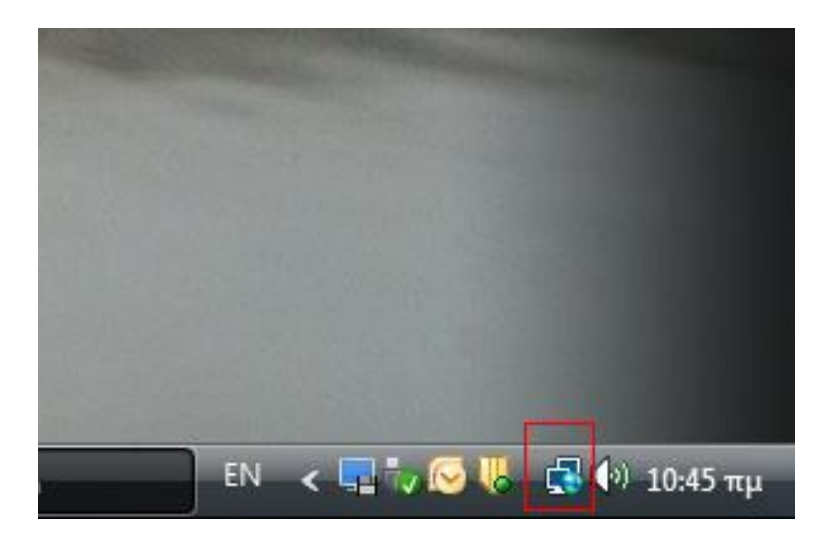

 Στο παράθυρο που εμφανίζεται επιλέγουμε Κέντρο δικτύου και κοινής χρήσης

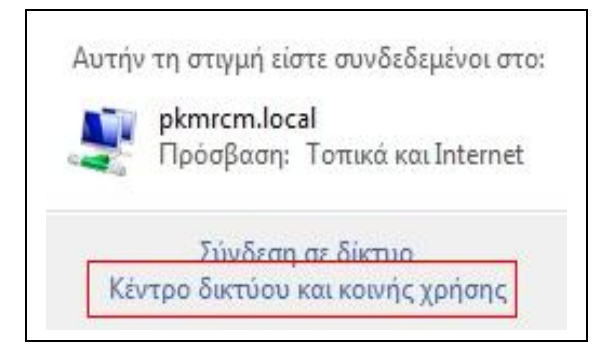

Στο επόμενο παράθυρο πατάμε στην επιλογή Προβολή κατάστασης

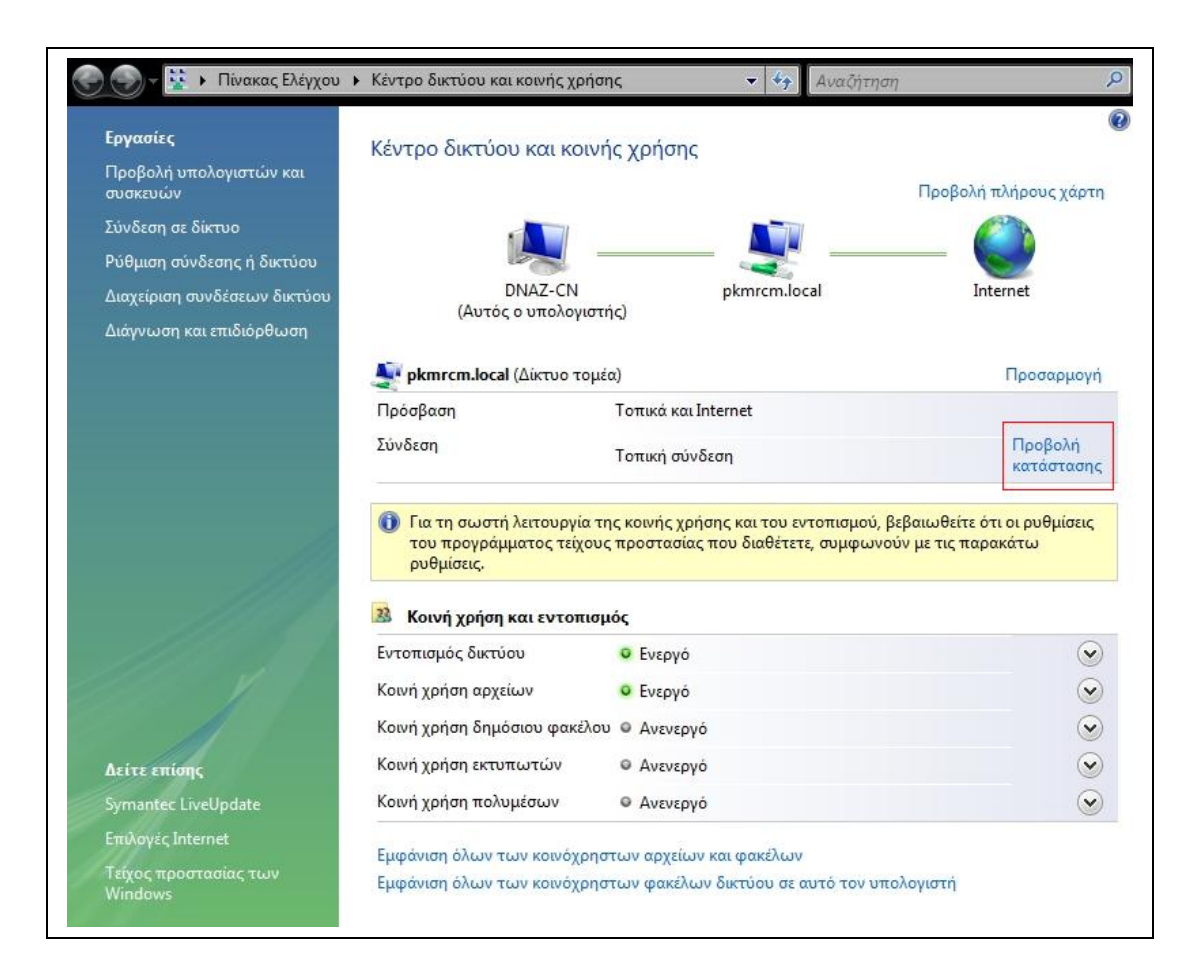

• Στο παράθυρο που εμφανίζεται πατάμε το πλήκτρο Λεπτομέρειες

| Συνδεσιμοτη  | τα ΙΡν4:                 | Internet                  |
|--------------|--------------------------|---------------------------|
| Συνδεσιμότη  | τα ΙΡν6:                 | Περιορισμένο              |
| Κατάσταση μ  | μέσου:                   | Ενεργοποιημένο            |
| Διάρκεια:    |                          | 02:49:24                  |
| Ταχύτητα:    |                          | 100.0 Mbit/δευτ           |
| ραστηριότητα |                          |                           |
|              | Αποστολή — 👢             | 📕 — Παραλαβή              |
| Byte:        | Апоотоλή —<br>12.266.663 | — Παραλαβή<br>158.609.809 |

• Η ΙΡ διεύθυνση του Η/Υ μας εμφανίζεται εκεί που γράφει *ΙΡν4 Διεύθυνση* 

**ΙΡ** (στην συγκεκριμένη περίπτωση είναι η 10.64.2.130)

| διότητα                                                                | Τιμή                                                     |  |
|------------------------------------------------------------------------|----------------------------------------------------------|--|
| Επίθημα DNS συγκεκρι                                                   |                                                          |  |
| Ίεριγραφή<br>Φυσική διεύθυνση                                          | Ελεγκτής Broadcom NetXtreme 57∞ Gig<br>00-19-B9-47-63-7D |  |
| Ενεργοποιημένο DHCP                                                    | Ναι                                                      |  |
| Ρν4 Διεύθυνση ΙΡ                                                       | 10.64.2.130                                              |  |
| Ρν4 Μάσκα υποδικτύου                                                   | 255.255.254.0                                            |  |
| Εναρξη χρήσης                                                          | Δευτέρα, 16 Μαρτίου 2009 8:02:42 πμ                      |  |
| Λήξη χρήσης                                                            | Σάββατο, 21 Μαρτίου 2009 9:03:39 πμ<br>10.64.2.1         |  |
| Ρν4 Προεπιλεγμένη πύλη                                                 |                                                          |  |
| Pv4 Διακομιστής DHCP                                                   | 10.64.2.2                                                |  |
| Ρν4 Διακομιστής DNS                                                    | 10.64.2.2                                                |  |
| Ρν4 Διακομιστής WINS                                                   | 10.64.2.2                                                |  |
| NetBIOS μέσω Topip εν                                                  | Ναι                                                      |  |
| Γοπική διεύθυνση σύνδ<br>Ρν6 Προεπιλεγμένη πύλη<br>Ρν6 Διακομιστής DNS | fe80::29e9:b97e:e71e:f2d5%8                              |  |
| (                                                                      | • III                                                    |  |